## Проверка наличия ВКР в ЭБС ТвГУ

1. Перейти на сайт Научной библиотеки ТвГУ: <u>http://library.tversu.ru/</u>

|                                                   | States Courses                                                                                                    | and the second second                                                  | Texase and X                                                    |
|---------------------------------------------------|----------------------------------------------------------------------------------------------------|------------------------------------------------------------------------|-----------------------------------------------------------------|
| ← → C ① library.tversu.ru                         |                                                                                                    |                                                                        | * 🛛 🛎 😋 🖾 🗄                                                     |
| Q поиск                                           |                                                                                                    |                                                                        | Версия для слабовидящих                                         |
| НА ГЛАВНУЮ ЭЛЕКТРОННЫЙ КАТАЛ                      | ПОГ КНИГООБЕСПЕЧЕННОСТЬ БИБЛИОТЕКА - АВ                                                                                                    | торам Читателям <del>-</del> контакты кал                              | ТЕНДАРЬ МЕРОПРИЯТИЙ                                             |
|                                                   | Научная биб.<br>Тверского государствен                                                                                                    | лиотека<br>іного университета                                          | 3                                                               |
| Уважаемые абитуриенты и<br>родители!<br>Подробнее | ′ марта<br>ЧИТАТ                                                                                                    | Приказ об оказании услуг<br>телям Научной библиотеки<br>ТвГУ<br>Читать | 13 февраля                                                      |
| 16 марта — О К н<br>б<br>и<br>п                   | овые выставки<br>риглашаем посетить книжные выставки<br>иблиотеки, с дополнительной<br>нформацией можно ознакомиться,<br>ерейдя по ссылке. | 7 февраля — О                                                          | Анкета об отрытом доступе к<br>научным публикациям<br>Подробнее |
| library:tversu:ru/elektronnyi-katalog.html        |                                                                                                    | OLILIAS BOSTARIA                                                       |                                                                 |

2. Верхнее меню – «ЭЛЕКТРОННЫЙ КАТАЛОГ»

| Q n | иск                                                                                                    |                      |                                          |                                  |                      | Версия для слабовидящих |  |
|-----|----------------------------------------------------------------------------------------------------|----------------------|------------------------------------------|----------------------------------|----------------------|-------------------------|--|
|     | НА ГЛАВНУЮ ЭЛЕКТРОННЫЙ КАТАЛС                                                                                         | ог книгообеспеч      | ІЕННОСТЬ БИБЛИОТЕКА <del>-</del> АВТОРАМ | и читателям - контл              | АКТЫ КАЛЕНДАРЬ       | МЕРОПРИЯТИЙ             |  |
|     | Поиск по электронному каталогу библиотеки (руководство пользователя)                                                  |                      |                                          |                                  |                      |                         |  |
| \$  | Проверка наличия                                                                                                    | выпуск               | ных квалифик                             | ационных                         | работ                | (руководство            |  |
|     | пользователя)                                                                                                    |                      |                                          |                                  |                      |                         |  |
|     | В электронном каталоге нужно выбрать базу даннь                                                                       | ых "Квалиф. работы   |                                          |                                  |                      |                         |  |
|     | Предварительный зак                                                                                                   | каз изда             | ний из фонда би                          | блиотеки                         |                      |                         |  |
|     | • Воспользоваться данной услугой могут только                                                                         | читатели, зарегистр  | рированные в библиотеке (имеющие         | читательский билет).             |                      |                         |  |
|     | • Предварительный заказ книг возможен только                                                                          | из электронного ка   | аталога библиотеки.                      |                                  |                      |                         |  |
|     | <ul> <li>Заказ можно осуществить круглосуточно, без в</li> <li>Заказалищие книги можно полицить на пибрани</li> </ul> | ыходных и праздни    | ичных дней.                              | ай                               |                      |                         |  |
|     | <ul> <li>Эаказанные книги можно получить на выоране</li> <li>Для заказов на Пункте книговыдачи Читальный</li> </ul>   | й зал (KX), предвари | тельно уточните наличие книги по те      | ел.<br>елефону: 34–42–49 или е-г | nail: reading@tversu | I.ru.                   |  |
|     |                                                                                                    |                      |                                          |                                  |                      |                         |  |
|     |                                                                                                    | Facu                 | ифровка сигл хранения и пунктов к        | ни овыдачи.                      |                      |                         |  |
|     |                                                                                                    | № Аббревиатура       | Пункт книговыдачи                        | Место расположения               |                      |                         |  |
|     |                                                                                                    | 25                   |                                          |                                  |                      |                         |  |

3. Нажимаем на ссылку «<u>Проверка наличия выпускных квалификационных работ</u>» и переходим в электронный каталог библиотеки

| Элект                                                                                                    | ронная библиотека Э                                                                                                    |
|----------------------------------------------------------------------------------------------------|----------------------------------------------------------------------------------------------------|
| О проекте Обратная<br>Выбор БД<br>Квалиф. работы •<br>Тип поиска<br>• Простой<br>• Расширенный<br>• По словарям<br>• Сквозной | Севязь Помощь Статистика           Севязь Помощь Статистика           Внимание           Аля начала поиска в электронном каталоге библиотеки необходимо выбрать базу данных и тип поиска: простой, расширенный, по словарям.           Если Вы являетесь зарегистрированным читателем нашей библиотеки, для Вас доступны дополнительные возможности: просмотр полнотекстовых ресурсов, заказ книг, получение информации о выданных и заказанных книгах, закрепленных за Вашим электронным читательским билетом, а также другие сервисы.           Для этого необходимо войти в «личный кабинет», нажав кнопку «Войти» и введя свою фамилию и номер читательского билета. |
|                                                                                                    | для просмотра ссылок на ресурсы в открытом доступе для незарегистрированных пользователей создана гостевай учетная запись, для того,<br>чтобы воспользоваться данной возможностью необходимо войти в «личный кабинет», нажав кнопку «Войти» и введя фамилию - гость и<br>номер читательского билета - 000, База данных - Библиотека;                                                                                                    |

4. В левом меню «Выбор БД» в выпадающем списке выбираем «Квалиф. работы»

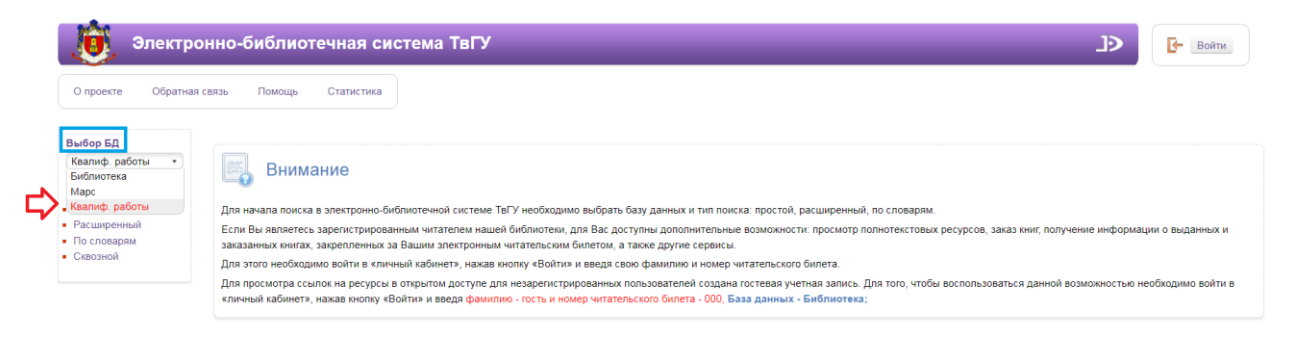

5. Для проверки наличия в электронном каталоге выпускных квалификационных работ выбираем в левом меню «Тип поиска» - Расширенный:

|   | MeraПpo × C                                                                             | ı/Ext             | States Concession                                                                                                    | organization of the second                                                                                                | ALC: NOT THE OWNER.                       | Q 🕁 💟 🔺 🕐 🗾 🗄                                                                                 |
|---|-----------------------------------------------------------------------------------------|-------------------|----------------------------------------------------------------------------------------------------|----------------------------------------------------------------------------------------------------|-------------------------------------------|-----------------------------------------------------------------------------------------------|
|   | Электр<br>О проекте Обратная о                                                          | оонная биб        | блиотека<br>статистика                                                                                                   |                                                                                                    |                                           | ЭЭ С Выйти                                                                                    |
|   | Выбор БД<br>Квалиф. работы 🔹                                                            | Знак              | Поле поиска                                                                                                    | Условие поиска                                                                                                    |                                           | Тема поиска                                                                                   |
| ⇔ | Тип поиска<br>• Простой<br>• Расширенный<br>• По словарям<br>• Сквозной                 | И •<br>И •<br>И • | Название работы         •           ФИО обучающегося         •           Факультет         •           Кафедра         • | Начинается с         •           Начинается с         •           Начинается с         •           Начинается с         • |                                           |                                                                                               |
|   | Личный кабинет<br>guest<br>• Выданные книги<br>• Заказанные книги<br>• Отобранные книги | Год издания: о    |                                                                                                    | <ul> <li>Электронная версия</li> <li>Искать в найденном</li> </ul>                                                        | Книги<br>Журналы<br>Статьи<br>Диссертации | <ul> <li>Учебник</li> <li>Учебное пособие</li> <li>Учебно-методическое<br/>издание</li> </ul> |
|   | <ul><li>Отмеченные книги</li><li>Отчеты</li></ul>                                       |                   | . дате нъдапия                                                                                                    | 🔎 Найти                                                                                                    |                                           | Очистить Справка                                                                              |

Заполняем соответствующие Поля поиска соответствующими Темами поиска:

**Пример:** Факультет – Институт экономики и управления, **Год** – 2017, **Уровень подготовки** – Бакалавриат, **Профиль/Специализация** – Финансы и кредит

| Электр                                                         | оонная би     | блиотека                  |                    | ЭЭ                                                                 |
|----------------------------------------------------------------|---------------|---------------------------|--------------------|--------------------------------------------------------------------|
| О проекте Обратная о                                           | связь Помоц   | ць Статистика             |                    | _                                                                  |
| Выбор БД                                                       | Знак          | Поле поиска               | Условие поиска     | Тема поиска                                                        |
|                                                                | И.,           | Факультет •               | Начинается с *     | Институт экономики и управления                                    |
| • Простой                                                      |               | Год •                     | Начинается с 🔹     | 2017                                                               |
| <ul> <li>Расширенный</li> <li>По словарям</li> </ul>           |               | Уровень подготовки *      | Начинается с 🔹     | Бакалавриат                                                        |
| • Сквозной                                                     |               | Профиль / Специализация 🔹 | Начинается с 🔹     | Финансы и кредит                                                   |
| Личный кабинет                                                 |               |                           |                    |                                                                    |
| guest                                                          | Год издания   | спо                       | Электронная версия | Книги Учебник<br>Журналы Учебное пособие<br>Статьи Учебное пособие |
| <ul> <li>Выданные книги</li> <li>Заказанные книги</li> </ul>   |               |                           |                    | Зчесно-методическое<br>издание                                     |
| <ul> <li>Отобранные книги</li> <li>Отмеченные книги</li> </ul> | Сортировать г | по: дате издания          |                    |                                                                    |

и нажимаем кнопку «Найти»

И получаем результаты поиска (красным подсвечиваются введенные Темы поиска):

| Imagapro.tversu.ru/megapro/Web/Sea                                      | rchResult/ToPage/1                                                     |                                                                                                    |     | Q 🕁 💟 🔺 🚺         |
|-------------------------------------------------------------------------|------------------------------------------------------------------------|----------------------------------------------------------------------------------------------------|-----|-------------------|
|                                                                         |                                                                        |                                                                                                    | A / |                   |
| Элект                                                                   | ронная библиоте                                                        | ека                                                                                                    | Ð   | Выйти             |
| О проекте Обратная                                                      | я связь Помощь Ста                                                     | атистика                                                                                                    |     |                   |
| Выбор БД                                                                | Найдено документов - 38                                                |                                                                                                    |     | Версия для печати |
| Квалиф. работы 🔹                                                        |                                                                        | 1 2 >>                                                                                                    |     |                   |
| Тип поиска<br>• Простой<br>• Расширенный<br>• По словарям               | 1.<br>Автор работы<br>Название работы<br>Курс<br>Год<br>Преподаватель/ | Ащеулова Ирина Александровна<br>Анализ и диагностика финансового состояния предприятия<br>4<br>2017<br>к а.н. лоцент Царева Наталья Евгеньевна |     | 5                 |
| <ul> <li>Сквозной</li> <li>Результаты поиска</li> <li>Вперед</li> </ul> | Научный руководитель<br>Кафедра<br>Факультет<br>Форма обучения         | Финансов<br>Институт экономики и управления<br>Дневная                                                                                         |     |                   |
| • История поиска                                                        | УГС<br>Имя программы<br>Направление/<br>Специальность                  | 38.00.00 Экономика и управление<br>Экономика, профиль "Финансы и кредит"<br>38.03.01 Экономика                                                 |     |                   |
| Личный кабинет                                                          | Профиль/<br>Специализация                                              | Финансы и кредит                                                                                                    |     |                   |

Для осуществления поиска по одному поисковому терму, можно воспользоваться «Типом поиска» - По словарям:

|                   | ∧ Mera∏po X                           | A Design of the local data            | An investment of the state of the state of t |      |              | farms - 6        | x |
|-------------------|---------------------------------------|---------------------------------------|----------------------------------------------------------------------------------------------------|------|--------------|------------------|---|
| $\leftrightarrow$ | C () megapro.tversu.ru/megapro        | /Web/Search/Dicts                     |                                                                                                    |      |              | r 💟 🛋 🚺 🗷        |   |
|                   | Элект                                 | гронная библиотека                    |                                                                                                    |      | Ð            | <b>С</b> - Выйти |   |
|                   | О проекте Обратна                     | я связь Помощь Статистика             |                                                                                                    |      |              |                  |   |
|                   | Выбор БД<br>Квалиф. работы •          | Выдавать по: 50 • Сортир<br>Словари   | рвать по: Дате надания • Веерите терм поиска<br>Термы словаря †                                                                                                    | Кол- | Отобранные т | Найти            |   |
|                   | Тип поиска                            | Название работы                       | 4                                                                                                    | BO   |              |                  |   |
|                   | • Простой                             |                                       |                                                                                                    |      |              |                  |   |
| ~                 | Расширенный                           | Факультет                             |                                                                                                    |      |              |                  |   |
|                   | • По словарям                         | Кафедра                               |                                                                                                    |      |              |                  |   |
|                   | <ul> <li>Результаты поиска</li> </ul> | Дисциплина                            |                                                                                                    |      |              |                  |   |
|                   | • Вперед                              | Группа                                |                                                                                                    |      |              |                  |   |
|                   | <ul> <li>История поиска</li> </ul>    | Курс                                  |                                                                                                    |      |              |                  |   |
|                   |                                       | Семестр                               |                                                                                                    |      |              |                  |   |
|                   | Личный кабинет<br>guest               | Преподаватель/Научный<br>руководитель |                                                                                                    |      |              |                  |   |
|                   |                                       | Укрупненные группы<br>специальностей  |                                                                                                    |      |              |                  |   |
|                   | <ul> <li>Заказанные книги</li> </ul>  | Наименование программы                |                                                                                                    |      |              |                  |   |
|                   | • Отобранные книги                    | Направление / Специальность           |                                                                                                    |      |              |                  |   |
|                   | • Отмеченные книги                    | Профиль / Специализация               |                                                                                                    |      |              |                  |   |
|                   | • Отчеты                              | Тип работы                            |                                                                                                    |      |              |                  |   |
|                   |                                       | Уровень подготовки                    |                                                                                                    |      |              |                  |   |
|                   |                                       | Форма обучения                        |                                                                                                    |      |              |                  |   |
|                   |                                       | Год                                   |                                                                                                    |      |              |                  |   |
|                   | 847.5 M                               | Файл                                  | *                                                                                                    |      |              |                  |   |

Выбираем словарь и вводим терм для поиска. Пример: словарь – Укрупненные группы специальностей, терм для поиска – 38.00.00, нажимаем на поле Термы словаря, тем самым добавляем его в Отобранные термы и нажимаем кнопку «Найти»

| n Merallpo X                                                 | And the second second s | A light to proper some M's compares over the out Manha day. Manh | and the second second se | alaraa amid |
|--------------------------------------------------------------|----------------------------------------------------------------------------------------------------|------------------------------------------------------------------|----------------------------------------------------------------------------------------------------|-------------|
| 🖰 🛈 Не защищено   megapro.tr                                 | versu.ru/megapro/Web/Search/Dicts                                                                                                    |                                                                  |                                                                                                    | x 🛛 🔹 O     |
| Элект                                                        | гронная библиотека                                                                                                    |                                                                  | J>                                                                                                    | Выйти       |
| О проекте Обратна                                            | я связь Помощь Статистика                                                                                                    |                                                                  |                                                                                                    |             |
|                                                              |                                                                                                    | ペク                                                               |                                                                                                    |             |
|                                                              | Выдавать по: 50 • Сортировать п                                                                                                    | о: дате издания • 38.00.00                                       |                                                                                                    | Найти       |
| Выбор БД                                                     |                                                                                                    |                                                                  |                                                                                                    |             |
| Квалиф. работы *                                             | Словари                                                                                                    | Термы словаря †                                                  | Кол-<br>во Отобранные термы                                                                                                    | i i         |
| Тип поиска                                                   | Название работы 🔒 38.00                                                                                                    | 0.00 Экономика и управление                                      | 244 38.00.00 Экономика и управление                                                                                                    |             |
| Простой                                                      | ФИО обучающегося                                                                                                    |                                                                  | A                                                                                                    |             |
| Расширенный                                                  | Факультет                                                                                                    |                                                                  | 4 2                                                                                                    |             |
| Гю словарям<br>Сквозной                                      | Кафедра                                                                                                    |                                                                  |                                                                                                    |             |
| Результаты поиска                                            | Дисциплина                                                                                                    |                                                                  |                                                                                                    |             |
| Вперед                                                       | Группа                                                                                                    |                                                                  |                                                                                                    |             |
| История поиска                                               | Курс                                                                                                    |                                                                  |                                                                                                    |             |
|                                                              | Семестр                                                                                                    |                                                                  |                                                                                                    |             |
| Личный кабинет                                               | Преподаватель/Научный                                                                                                    |                                                                  |                                                                                                    |             |
| guest                                                        | руководитель                                                                                                    | 1                                                                |                                                                                                    |             |
|                                                              | специальностей                                                                                                    | $< \square$                                                      |                                                                                                    |             |
| <ul> <li>выданные книги</li> <li>Заказанные книги</li> </ul> | Наименование программы                                                                                                    |                                                                  |                                                                                                    |             |
| Отобранные книги                                             | Направление / Специальность                                                                                                    |                                                                  |                                                                                                    |             |
| Отмеченные книги                                             | Профиль / Специализация                                                                                                    |                                                                  |                                                                                                    |             |
| Отчеты                                                       | Тип работы                                                                                                    |                                                                  |                                                                                                    |             |
|                                                              | Уровень подготовки                                                                                                    |                                                                  |                                                                                                    |             |
|                                                              | Форма обучения                                                                                                    |                                                                  |                                                                                                    |             |
|                                                              | Год                                                                                                    |                                                                  |                                                                                                    |             |
|                                                              | Файл                                                                                                    |                                                                  |                                                                                                    |             |

Результат:

Наверху - количество найденных документов. Для просмотра текста ВКР нажимаем на ссылки напротив словосочетания «Электронные ресурсы» - доступно только авторизованным пользователям.

| \Lambda MeraПро 🛛 🗙 🔛                                                                                                    | A Loss May 1 This is Report to the                                                                                                    | And the statement of the second second s | and cold          |
|----------------------------------------------------------------------------------------------------|----------------------------------------------------------------------------------------------------|----------------------------------------------------------------------------------------------------|-------------------|
| C () megapro.tversu.ru/megapro                                                                                                    | Web/SearchResult/toPage/1                                                                                                    |                                                                                                    | x 🛛 🛎 O           |
|                                                                                                    |                                                                                                    |                                                                                                    |                   |
| Элект                                                                                                    | ронная библиотека                                                                                                    |                                                                                                    | <b>ДЭ</b> Выйти   |
| О проекте Обратна                                                                                                    | связь Помощь Статистика                                                                                                    |                                                                                                    |                   |
| Выбор БД                                                                                                    | Найдено документов - 244                                                                                                    |                                                                                                    | Версия для печати |
| Квалиф. работы *                                                                                                    |                                                                                                    | <b>1</b> 2 3 4 5 6 7 8 9 10 > >>                                                                                                    |                   |
| Тип поиска<br>Простой<br>Расширенный<br>По словерия<br>Оказаной<br>Разультаты поиска<br>Влерад<br>История поиска<br>Личный кабинет<br>рисст<br>Владницае ванги | Катор работы Крылова Аленеа Мисайлор<br>Название войты Алгонализации управлени<br>Курс 4<br>Гоа 2017<br>Препадавателе<br>Фармарити<br>Кафарар Сонститика<br>Фармарити<br>Форма обучени Дневная<br>Утс 38.00.00 Зискономика и упр<br>Форма обучени Дневная<br>Утс 38.00.00 Зискономика и упр<br>Фармаритити<br>Кафараритити<br>Фармарити<br>Фармарити<br>Фармарити<br>Мак поргозмика<br>Преферма<br>Преферма<br>Специализация<br>Упревена портожима<br>Притоникал<br>Притоникал<br>Притоника | складом с применением RFID-технологии<br>Iлья Викторович<br>иления<br>ление<br>астика"                                                                                                    | 0.                |
| <ul> <li>Заказанные книги</li> <li>Отобранные книги</li> <li>Отмеченные книги</li> <li>Отчеты</li> </ul>                                                       | Сбложка (тип: pdf, разме)<br>Автор работы<br>Название работы<br>Курс<br>4 алагиз Денежных потоко<br>Курс                                                                                                    | 27 (б)<br>а базе АО «Дизлектрические ка5ельные системы»                                                                                                    |                   |
|                                                                                                    | год 2017<br>Преподавателы К.з.н., проф., Грушко Е. С.<br>Научный руководителы<br>Кафедар Булгалтерского учета<br>Факультет Институт аксномики и упр<br>Форма обучения<br>УГС 38.00.00 Зкономика и упр<br>Им поротраммы Зкономика пороблить 650/                                                                                                    | цления<br>цление<br>илерский учет, анализ и аудит»                                                                                                    | 0                 |

За дополнительной информацией обращаться в отдел комплектования и научной обработки НБ ТвГУ. Зав. отделом - Алексеева Елена Валерьевна

Адрес: ул. Трехсвятская, д.16/31, каб.106; Телефон: 34-65-06; E-mail: <u>Alekseeva.EV@tversu.ru</u>

За консультацией по поиску можно обращаться в отделы библиотеки.